## **RecoveryTools for Exchange Migration Tool**

Migrate Exchange server public folders and shared mailboxes from hosted and live exchange server

Many people look to migrate their Exchange server data to other platforms for multiple reasons like email migration or creating a complete backup of email data. We have an ideal application for users who are looking to export their Exchange server email data easily and quickly to another format or platform. The Exchange Migration Tool migrates Exchange Server mailbox to new server, new database or new users smoothly and efficiently. The tool is capable of exporting all mailbox folders at once including Inbox, Sent Items, Drafts, Deleted Items and more.

Visit the official page: <u>RecoveryTools for Exchange Migration Tool</u>

|      |            | _    |       | <i>c</i> . |         |          |          | -        |           |            | -      | ~    |       | -      |      |
|------|------------|------|-------|------------|---------|----------|----------|----------|-----------|------------|--------|------|-------|--------|------|
| Stor | ר ו        | ·Ru  | n tha | s cottu    | are and | Ichoosa  | Evchang  | o Sorvor | or Hostor | 1 Evchange | Sorvor | trom | Fmail | Sourco | lict |
| JUC  | <i>,</i> т | . nu |       |            |         | 1 CHOOSE | LACHAINS | e Jeivei | or nostet | LACHANGE   | JEIVEI | nom  | Linan | Juice  | nst. |

| 🕞 Exchange Migrator Wizard v9.2 (Tria                       | al) — 🗌                                                                                                    | × |
|-------------------------------------------------------------|----------------------------------------------------------------------------------------------------|---|
| File Help                                                   |                                                                                                    |   |
| Email Source Backup Buy Now                                 | Activate                                                                                                    |   |
| Email Source                                                | Select Email Source Backup About                                                                                                    |   |
| Cloud Backup [2 items] Exchange Server Hosted Exchange Serv | Please Enter your Email Account Credentials Domain\user name : Password : I am Admin                                                                                                    |   |
|                                                             | Server Name : [ ? ]                                                                                                    |   |
|                                                             | If you are facing issues during login to your account. Please<br>visit below tutorial to know, what exact settings are required<br>to be enabled.<br>[ Visit Settings & Troubleshooting Tutorial ] |   |
|                                                             | <u>R</u> eset <u>Login</u>                                                                                                    |   |
| < >                                                         |                                                                                                    |   |
|                                                             |                                                                                                    |   |

Step 2: Select I am Admin option to migrate multiple Exchange Server Email accounts in batch mode.

| 🕞 Exchange Migrator Wizard v9.2 (Tri | al) — 🗆 X                                                                      |
|--------------------------------------|--------------------------------------------------------------------------------|
| File Help                            |                                                                                |
| Email Source Backup Buy Now          | Activate                                                                       |
| Email Source                         | Select Email Source Backup About                                               |
| Cloud Backup [2 items]               | Please Enter your Email Account Credentials                                    |
| Exchange Server                      |                                                                                |
|                                      |                                                                                |
|                                      | Password :                                                                     |
|                                      | Lam Admin     (Login using Exchange Server Admin Account to Backup All     [2] |
|                                      |                                                                                |
|                                      |                                                                                |
|                                      | Server Name : [?]                                                              |
|                                      |                                                                                |
|                                      |                                                                                |
|                                      | If you are facing issues during login to your account. Please                  |
|                                      | to be enabled.                                                                 |
|                                      | [ Visit Settings & Troubleshooting Tutorial ]                                  |
|                                      |                                                                                |
|                                      | Reset Login                                                                    |
|                                      |                                                                                |
|                                      |                                                                                |
|                                      |                                                                                |
|                                      |                                                                                |
| < >                                  |                                                                                |
|                                      |                                                                                |

Step 3: Enter login details and choose the required exchange server mailbox folders.

| 💐 Email Backup Wizard v11.6 (Trial)                                 |        | × |
|---------------------------------------------------------------------|--------|---|
| File Help                                                           |        |   |
|                                                                     |        |   |
| Email Source Backup Buy Now Activate                                |        |   |
| DESKTOP-R1FJKQR Select Email Source Backup Filter Options About     |        |   |
| INBOX (527)                                                         |        |   |
| All Mail (559) Select Saving Option : PST                           |        |   |
| - 1 Important (277)                                                 |        |   |
| - ✓⊡ Sent Mail (30)<br>- ✓⊇ Spam (16) ✓ Change Language English ✓   |        |   |
| Destination Path : C:\Users\ Desktop\EmailBackupWizard_12-10-2020 0 | 7-06   |   |
| Change                                                              |        |   |
|                                                                     |        |   |
|                                                                     |        |   |
|                                                                     |        |   |
|                                                                     |        |   |
|                                                                     |        |   |
|                                                                     |        |   |
|                                                                     |        |   |
|                                                                     |        |   |
|                                                                     |        |   |
| Pade                                                                | _      |   |
|                                                                     | Р<br>_ |   |
|                                                                     |        |   |
|                                                                     |        |   |
|                                                                     |        |   |
|                                                                     |        |   |

Step 4: Choose the required **saving option** from the list.

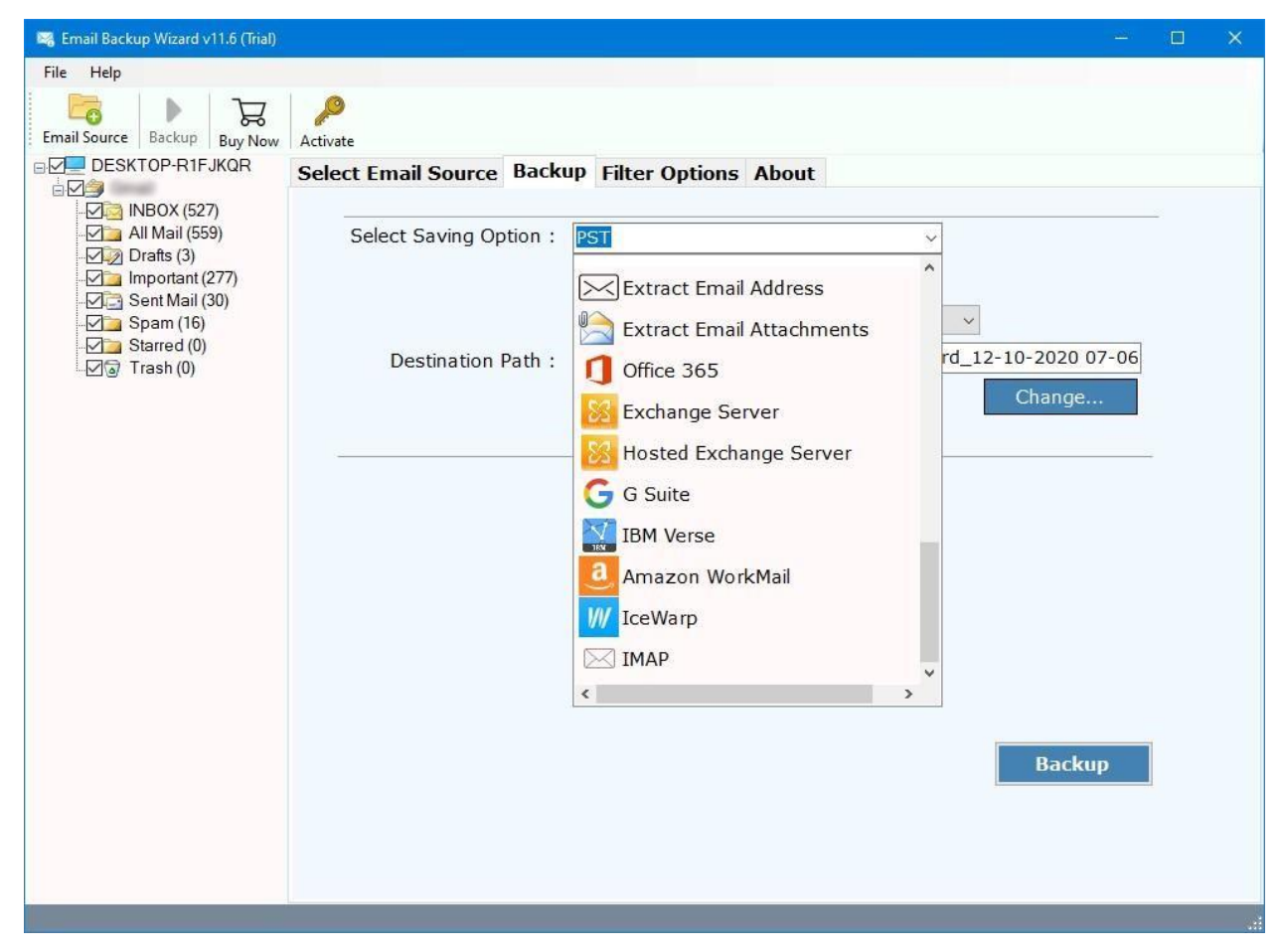

Step 5: Click **Backup** to start the Exchange Server Migration process.

| 💐 Email Backup Wizard v11.6 (Trial) |                                                                           |   | × |
|-------------------------------------|---------------------------------------------------------------------------|---|---|
| File Help                           |                                                                           |   |   |
| Email Source Backup Buy Now         | Activate                                                                  |   |   |
|                                     | Select Email Source Backup Filter Options About                           |   |   |
|                                     | Select Saving Option :                                                    | - |   |
| Starred (0)                         | Destination Dath C:\Users\Fred\Deskton\FmailBackupWizard 12-10-2020 07-08 |   |   |
| 드년@ Trash (0)                       | Change                                                                    |   |   |
|                                     |                                                                           |   |   |
|                                     |                                                                           |   |   |
|                                     | Gmail\INBOX : 11 Messages Read                                            |   |   |
|                                     | Messages Converted : 10                                                   |   |   |
|                                     | Stop                                                                      |   |   |
|                                     |                                                                           |   |   |
|                                     |                                                                           |   |   |

Following the above steps, you can migrate your complete Exchange server mailbox to 30+ saving formats smoothly and efficiently. The tool only needs login credentials to and it will directly fetch all the mailbox items from Exchange online archives.

## Conclusion

The Exchange Migration Tool is designed with advanced features like directly migrating Exchange mailbox items from one Exchange account to new users mailbox directly. The tool guarantees 100% accurate results and saves user's time and effort migrating large mailboxes. The tool also provides to preview the complete migration process and generates log report in the end so users can monitor the migrated data.